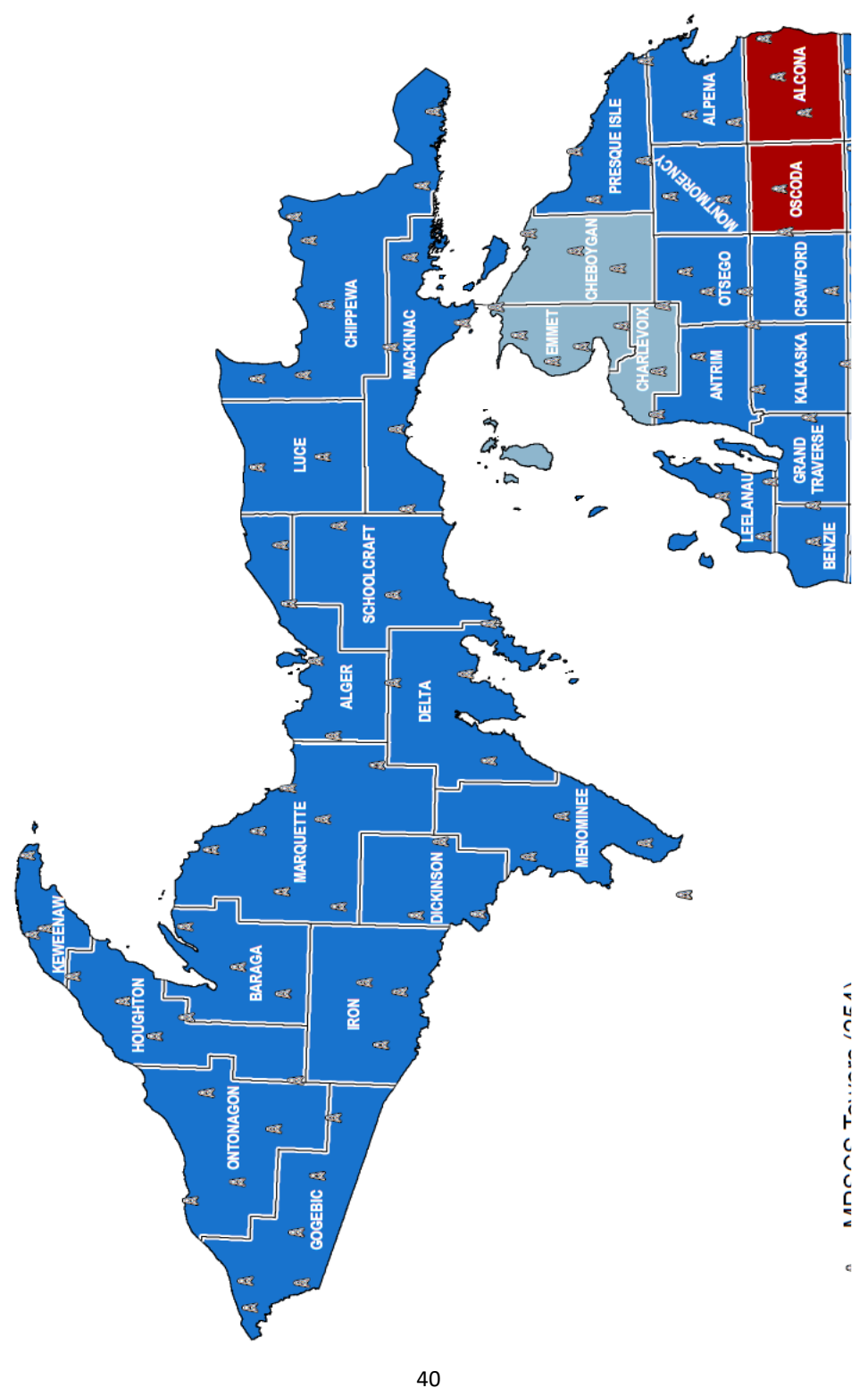

**Upper Peninsula Fire Management Hiawatha and Ottawa National Forests** 

# **Radio User's Guide**

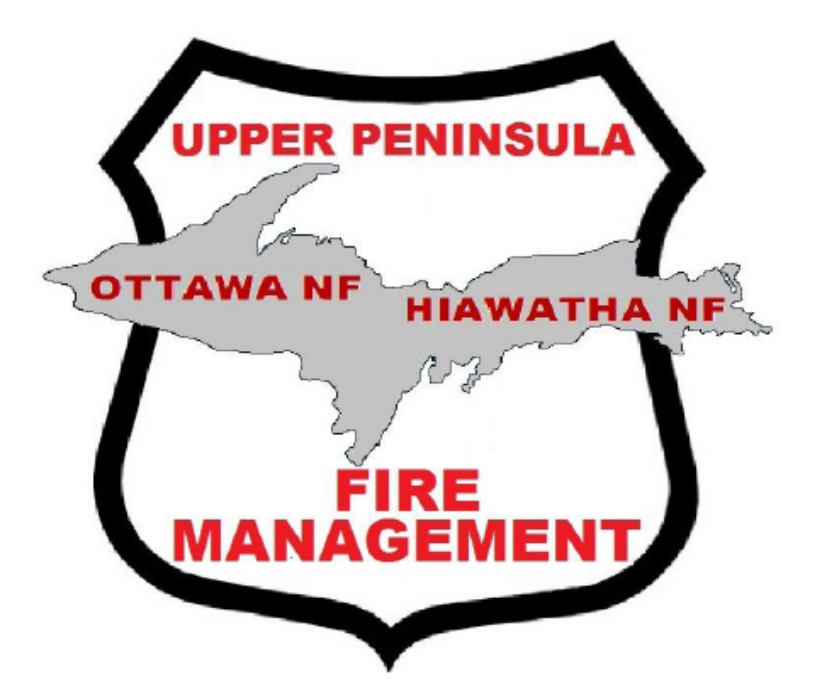

1

## **Table of Contents**

## <u>General</u>

| Talking on the Radio                  | 4  |
|---------------------------------------|----|
| Talking to Dispatch                   | 4  |
| Channel List by Zone                  | 5  |
| Tone Selectable List                  | 6  |
| KNG Handheld                          |    |
| KNG Handheld Radio Controls           | 7  |
| KNG Handheld High and Low Power       | 8  |
| KNG Handheld Scan Functions           | 8  |
| KNG Handheld Editing Priority Channel | 9  |
| KNG Handheld Channel Selection        | 9  |
| KNG Handheld Repeater Selection       | 9  |
| KNG Handheld Changing Zones           | 10 |
| KNG Handheld Batteries                | 10 |
| KNG Mobile                            |    |
| KNG Mobile Radio/Microphone Controls  | 11 |
| KNG Mobile Scan Functions             | 12 |
| KNG Mobile Display Indicator Lights   | 12 |
| KNG Mobile Editing Priority Channel   | 13 |
| KNG Mobile Channel Selection          | 13 |
| KNG Mobile Repeater Selection         | 13 |
| KNG Mobile Changing Zones             | 14 |
| DPH/GPH Handheld                      |    |
| DPH/GPH Handheld Radio Controls       | 16 |
| DPH/GPH Handheld High and Low Power   | 17 |

| Oceana | Ogemaw | Ontonagon | Osceola | Oscoda | Otsego | Ottawa | Presque Isle | Roscommon | Saginaw | St. Clair | St. Joseph | Sanilac | Schoolcraft | Shiawassee | Tuscola | Van Buren | Washtenaw | Wayne | Wexford |
|--------|--------|-----------|---------|--------|--------|--------|--------------|-----------|---------|-----------|------------|---------|-------------|------------|---------|-----------|-----------|-------|---------|
| 64     | 65     | 66        | 67      | 68     | 69     | 70     | 71           | 72        | 73      | 74        | 75         | 76      | 77          | 78         | 79      | 80        | 81        | 82    | 83      |

| by Unit | UPFM West | Zone | UPFM Central | Zone | UPFM East | Zone | HMF |
|---------|-----------|------|--------------|------|-----------|------|-----|
| County  |           |      |              |      |           |      |     |

| Lake | Lapeer | Leelanau | Lenawee | Livingston | Гисе | Mackinac | Macomb | Manistee | Marquette | Mason | Mecosta | Menominee | Midland | Missaukee | Monroe | Montcalm | Montmorency | Muskegon | Newaygo | Oakland |
|------|--------|----------|---------|------------|------|----------|--------|----------|-----------|-------|---------|-----------|---------|-----------|--------|----------|-------------|----------|---------|---------|
| 43   | 74     | 45       | 46      | 47         | 48   | 49       | 50     | 51       | 52        | 53    | 54      | 55        | 56      | 57        | 58     | 59       | 60          | 61       | 62      | 63      |

| Dickinson | Eaton | Emmet | Genesee | Gladwin | Gogebic | <b>Grand Traverse</b> | Gratiot | Hillsdale | Houghton | Huron | Ingham | lonia | losco | Iron | Isabella | Jackson | Kalamazoo | Kalkaska | Kent | Keweenaw |
|-----------|-------|-------|---------|---------|---------|-----------------------|---------|-----------|----------|-------|--------|-------|-------|------|----------|---------|-----------|----------|------|----------|
| 22        | 23    | 24    | 25      | 26      | 27      | 28                    | 29      | 30        | 31       | 32    | 33     | 34    | 35    | 36   | 37       | 38      | 39        | 40       | 41   | 42       |

| County | Alcona | Alger | Allegan | Alpena | Antrim | Arenac | Baraga | Barry | Bay | Benzie | Berrien | Branch | Calhoun | Cass | Charlevoix | Cheboygan | Chippewa | Clare | Clinton | Crawford | Delta |
|--------|--------|-------|---------|--------|--------|--------|--------|-------|-----|--------|---------|--------|---------|------|------------|-----------|----------|-------|---------|----------|-------|
| #      | 1      | 2     | 3       | 4      | 5      | 9      | 7      | 8     | 6   | 10     | 11      | 12     | 13      | 14   | 15         | 16        | 17       | 18    | 19      | 20       | 21    |

| DPH/GPH Handheld Scan Functions                       | 17                     |
|-------------------------------------------------------|------------------------|
| DPH/GPH Handheld Editing Priority Channel             | 18                     |
| DPH/GPH Handheld Channel Selection                    | 18                     |
| DPH/GPH Handheld Repeater Selection                   | 18                     |
| DPH/GPH Handheld Changing Groups                      | 19                     |
| DPH/GPH Handheld Batteries                            | 19                     |
| DMH Mobile                                            |                        |
| DMH Mobile Radio Controls                             | 20                     |
| DMH Mobile Scan Functions                             | 20                     |
| DMH Mobile Editing Priority Channel                   | 21                     |
| DMH Mobile Channel Selection                          | 21                     |
| DMH Mobile Repeater Selection                         | 21                     |
| DMH Mobile Changing Zones                             | 22                     |
| Frequency Lists                                       |                        |
| HIF Common & OTF Common                               | 23                     |
| Weather & UPFM EZ                                     | 24                     |
| UPFM CZ & UPFM WZ                                     | 25                     |
| CNNF East & CNNF West                                 | 26                     |
| Stateline & HMF East Fire                             | 27                     |
| HMF West Fire & Public Safety                         | 28                     |
| <u>Repeater Maps</u>                                  |                        |
| Huran Maniatan NE Panaatar Man                        |                        |
|                                                       | 29                     |
| Chic-Nic NF Repeater Map                              | <u>29</u><br><u>30</u> |
| Chic-Nic NF Repeater Map<br>Hiawatha NF Repeater Maps | 29<br>30<br>31         |

## **General Radio Information**

#### **Talking on the Radio**

When you need to talk on the radio it is very important that you follow the right protocol. To call someone (or place) hold the Push to Talk (PTT) button for at least two seconds and clearly say who you are calling followed by your last name and then be sure to say the <u>NAME</u> of the channel or repeater you are using. <u>Do not use channel numbers.</u> Wait a minute and if no answer try again. At the end of a conversation say your last name or call sign followed by "clear".

Remember it's like giving a present, "To\_\_\_\_\_ From\_\_\_\_"

In an emergency, clear the channel by starting your transmission with "*This is an Emergency*". All non-emergency communications should wait until the emergency is over.

There are several county sheriff and EMS channels on the radio. These channels are for fire monitoring and **<u>Emergency</u>** traffic only.

#### Dispatch

Cadillac Dispatch is our dispatch center (started March 1<sup>st</sup>, 2015). It is located on Huron-Manistee National Forest in Cadillac, Michigan.

#### Cadillac Dispatch: 231-775-8732

Ensure that you tell dispatch what repeater you are talking on. For example: "Cadillac Dispatch, Smith on Trapp" or "Cadillac Dispatch, Smith off of Kenton Repeater". Do not use the channel number as that will cause confusion and may delay a response form dispatch. Give the dispatcher time to respond as they are dispatching for multiple national forests, other agencies, and may have a fire or other emergency taking place on one of the other units.

If you plan to use dispatch and will be working outside of the normal working day, you will need to make plans with dispatch ahead of time so dispatch can plan for it. **This may require a job code as well for any overtime required by them.** 

Additional information and staffing of fire resources can be found on their website at: <u>mimidc.org</u>.

|               | UP             | FM West Zone                |
|---------------|----------------|-----------------------------|
|               | Talkgroup      |                             |
| Zone <b>M</b> | Name           | Description                 |
| 1             | STATW8         | Statewide to MSP 8          |
| 2             | <b>310TAWA</b> | Ottawa NF                   |
| 3             | 27FE911        | Gogebic Co. Fire/EMS        |
| 4             | 27COM          | Gogebic CO. Common          |
| 5             | 66FE911        | Ontonagon Co Fire/EMS       |
| 9             | 66COM          | Ontonagon Co Common         |
| 7             | 36FE911        | Iron Co. Fire/EMS           |
| 8             | 36COM          | Iron Co. Common             |
| 6             | 07FE911        | Baraga Co. Fire/EMS         |
| 10            | 07COM          | Baraga Co. Common           |
| 11            | 31FE911        | Houghton Co. Fire/EMS       |
| 12            | 31COM          | Houghton Co. Common         |
| 13            | 52FE911        | Marquette Co. Fire/EMS      |
| 14            | 52COM          | Marquette Co. Common        |
| 15            | FMUP           | DNR Fire Mgt Upper Peninula |
| 16            | STATW8         | Statewide to MSP 8          |
|               | XTS-2500/XT    | S-5000/APX-4000/P-800       |
|               |                |                             |

|        | FS,                                             | DNR UP                      |
|--------|-------------------------------------------------|-----------------------------|
|        | Talkgroup                                       |                             |
| Zone L | Name                                            | Description                 |
| 1      | STATW8                                          | Statewide to MSP 8          |
| 2      | <b>310TAWA</b>                                  | Ottawa NF                   |
| 3      | HIAFIRE                                         | Hiawatha NF                 |
| 4      | <b>83USFSAD</b>                                 | Huron Manistee NF           |
| 5      | FMUP                                            | DNR Fire Mgt Upper Peninula |
| 9      | FMBARAG                                         | DNR Baraga Unit             |
| 7      | FMCFALL                                         | DNR Crystal Falls Unit      |
| 8      | FMSAULT                                         | DNR Sault Unit              |
| 6      | FMNEWBY                                         | DNR Newberry Unit           |
| 10     | FMESCAN                                         | DNR Escanaba Unit           |
| 11     | FMGWINN                                         | DNR Gwinn Unit              |
| 12     | FMSHING                                         | DNR Shingleton Unit         |
| 13     | FMFIR1                                          | DNR Tac 1                   |
| 14     | 8TAC91D                                         | Tac Direct                  |
| 15     | 8TAC92D                                         | Tac Direct                  |
| 16     | FMLP                                            | DNR Fire Mgt Lower Peninula |
| ×      | <pre><ts-2500 pre="" xts-5<=""></ts-2500></pre> | 000/APX-4000/P-800          |
|        |                                                 |                             |

| Ta<br>Zone <b>F</b>  <br>1 8(<br>2 8(<br>3 8 | llkgroup<br>Name |                               |
|----------------------------------------------|------------------|-------------------------------|
| Zone <b>F</b><br>1 8<br>2 8(<br>3 8          | Name             |                               |
| 1 8(<br>2 8(<br>3 8(                         |                  | Description                   |
| 2 8(<br>3 8                                  | CALLYU           | Convention Hailing Ch to MSP  |
| 3                                            | CAL90D           | Convention Direct Tac Channel |
|                                              | 3TAC91           | Convention Repeat Tac Channel |
| 4 8                                          | TAC91D           | Convention Direct Tac Channel |
| 2 8                                          | 3TAC92           | Convention Repeat Tac Channel |
| 6 <mark>81</mark>                            | TAC92D           | Convention Direct Tac Channel |
| 7 8                                          | 8TAC93           | Convention Repeat Tac Channel |
| 8 <mark>81</mark>                            | TAC93D           | Convention Direct Tac Channel |
| 9 <mark>8</mark>                             | 8TAC94           | Convention Repeat Tac Channel |
| 10 <mark>81</mark>                           | TAC94D           | Convention Direct Tac Channel |
| 11 7(                                        | CAL50D           |                               |
| 12 12                                        | TAC51D           |                               |
| 13 13                                        | TAC52D           |                               |
| 14 71                                        | TAC53D           |                               |
| 15 <mark>71</mark>                           | TAC54D           |                               |
| 16 <mark>71</mark>                           | TAC55D           |                               |
|                                              |                  |                               |

| Air |           | Description | LE (Not in Radio) | LE (Not in Radio) | LE (Not in Radio) | LE (Not in Radio) | LE (Not in Radio) | LE (Not in Radio) | LE (Not in Radio) | MediVac Landing 1 | MediVac Landing 1 |    |    |    |    |    |    |    |  |
|-----|-----------|-------------|-------------------|-------------------|-------------------|-------------------|-------------------|-------------------|-------------------|-------------------|-------------------|----|----|----|----|----|----|----|--|
|     | Talkgroup | Name        |                   |                   |                   |                   |                   |                   |                   | AIRLZ1            | <b>AIRLZ2</b>     |    |    |    |    |    |    |    |  |
|     |           | Zone E      | 1                 | 2                 | З                 | 4                 | 5                 | 9                 | 7                 | 8                 | 6                 | 10 | 11 | 12 | 13 | 14 | 15 | 16 |  |

|            |            |            |            |     | UPFM Zo       | e<br>S | annel List     |     |                  |     |               |  |
|------------|------------|------------|------------|-----|---------------|--------|----------------|-----|------------------|-----|---------------|--|
|            | Zone 1     | L          | Zone 2     |     | Zone 3        |        | Zone 4         |     | Zone 5           |     | Zone 6        |  |
|            | HIF Common | •          | TF Common  |     | Weather       |        | IPFM East Zone | 5   | PFN Central Zone | 2   | PFM West Zone |  |
| -          | HIF W DIR  |            | OTF DIR    | ۰   | WX 1          | Ļ      | HIF E DIR      | 1   | HIF W DIR        | ł   | OTF DIR       |  |
| 5          | TIEHILL    | 2          | TRAPP HILL | 2   | WX 2          | 2      | MAPLE HILL     | 2   | TEHLL            | 2   | OTF REP       |  |
| m          | ONOTA      | m          | MARENISCO  | 3   | WX 3          | 3      | MCNEARNEY      | 3   | ONOTA            | 8   | ALLGOV1       |  |
| 4          | STJACOU    | -1         | ROCKLAND   | 4   | WX.4          | 4      | SENEY          | 4   | ST JACOU         | 4   | ALLGOV2       |  |
| S          | SENEY      | 5          | GIBBS      | s   | WIX 5         | 5      | HIF E PRJ      | 5   | SENEY            | 5   | R9 TAC        |  |
| ۵          | WETMORE    | s          | MCMKJBRH   | 9   | WX 6          | 9      | R9 TAC         | 9   | WETMORE          | 9   | TAC 1         |  |
| ~          | HF W PRJ   | 2          | KENTON     | 7   | WX 7          | 7      | VFIRE23        | 7   | HIF W PRJ        | 2   | TAC 2         |  |
| •••        | HFEDIR     | •••        | SYLVANIA   | ••• | HIF E DIR     | •••    | 49 STRAITS     | ••• | R9 TAC           | ••• | VFIRE23       |  |
| m          | MAPLEHILL  | m          | BESSEMER   | σ   | HIF W DIR     | σ      | 49 CLARK       | σ   | VFIRE23          | σ   |               |  |
| 읃          | MCNEARNEY  | 우          | ALLGOVI    | 9   | OTF DIR       | 9      | 17 MAIN M      | ₽   | DNR TAC1         | 9   |               |  |
| Ħ          | HF E PRJ   | ₽          | ALLGOV2    | Ħ   | R9 TAC        | 11     | 17 OES         | 11  | DNR TAC2         | 11  | DNR TACI      |  |
| 12         | R9 TAC     | 12         | R9 TAC     | 12  |               | 12     | DNR TACI       | 12  | DNR UP A/G 33    | 12  | DNR TAC2      |  |
| <b>1</b>   | V FIRE 23  | <b>1</b> 2 | V FIRE 23  | 13  |               | 13     | DNR TAC2       | 13  |                  | 13  | DNR UP A/G 33 |  |
|            | SENEY DIR  | 7          | DNR TAC1   | 4   |               | 14     | DNR UP A/G 33  | 4   | A/G 46           | 14  | A/G 46        |  |
| ş          | A/G 46     | ş          | A/G 46     | 5   |               | 15     | A/G 46         | 15  | FLIGHT FOLLOW    | 15  | FLIGHT FOLLOW |  |
| 9          | AIRGUARD   | \$         | AIRGUARD   | 9   |               | 16     | AIRGUARD       | 16  | AIRGUARD         | 16  | AIRGUARD      |  |
|            |            |            |            |     |               |        |                |     |                  |     |               |  |
|            | Zone 7     |            | Zone 8     |     | Zone 9        |        | Zone 10        |     | Zone 11          |     | Zone 12       |  |
|            | CNNF East  |            | CNNF West  | 2   | IMI Stateline |        | HMF East Fire  |     | HMF West Fire    |     | Public Safety |  |
| -          | CNNFEDIR   |            | CNNF W DIR | -   | MARENISCO     | -      | ADMIN E DIR    | -   | ADMIN W DIR      | -   | VSAR16        |  |
| 2          | PHELPS     | ~          | NO         | 2   | GIBBS         | 2      | REPEATER       | 5   | REPEATER         | 2   | VFIRE22       |  |
| m          | LONGLK     | m          | CLAMLK     | m   | SYLVANIA      | m      | TAC1           | m   | TAC 1            | m   | VFIRE24       |  |
| 4          | WABENO     | -1         | WFORK      | 4   | PHELPS        | 4      | TAC 2 R9       | 4   | TAC 2 R9         | 4   | VFIRE21       |  |
| ŝ          | ARCHI      | ŝ          | DRAPER     | s   | LONGLK        | s      | NFC TAC 2      | s   | NFC TAC 2        | s   | VFIRE25       |  |
| 9          | MOBRPT     | 9          | ELKCR      | 9   | DNR WHITE     | 9      | A/G 47 WEST    | 9   | A/G 47 WEST      | 9   | VFIRE23       |  |
| 5          | COM 1      | 7          | PERK       | 7   | DNR BLUE      | 7      | A/G 70 EAST    | 7   | A/G 70 EAST      | 7   | VFIRE26       |  |
| •••        | COM 2      | •••        | MOBRPT     | ••• | DNR YELLOW    | 80     | A/G 03 MI      | 80  | A/G 03 MI        | 8   | VMED28        |  |
| m          | TAC 1      | on         | COM 1      | 6   | DNR Red       | 6      | FLIGHT FOLLOW  | 6   | FLIGHT FOLLOW    | 6   | VMED29        |  |
| <b>2</b>   | R9 TAC     | ₽          | COM 2      | ₽   | FG BLUE       | 9      | V FIRE 23      | ₽   | V FIRE 23        | 9   | VLAW31        |  |
| ÷          | FG BLUE    | Ħ          | TAC 1      | #   | R9 TAC        | 11     | DNR TAC 1      | 11  | LK FIRE          | 11  | VLAW32        |  |
| 12         | DNR Red    | 12         | R9 TAC     | 12  | VILAS         | 12     | A/G 63 DNR LP  | 12  | LK GROUND        | 12  |               |  |
| <b>1</b> 2 | DNR A/G    | 13         | FG BLUE    | 5   | FLORENCE      | 13     | 108C0 C0       | 13  | MAN FIRE         | 13  | HIA E DIR     |  |
| 4          | VILAS      | 14         | DNR Red    | 14  | DNR A/G       | 14     | TRITOWN        | 14  | WEX FIRE         | 14  | HIA W DIR     |  |
| 15         | A/G 19     | 15         | A/G 16     | 15  | CNNF A/G 19   | 15     | ALCONA         | 15  | NEW FIRE         | 15  | OTF Direct    |  |
| 9          | Air Guand  | 16         | Air Guerd  | 9   | UPFM A/G 46   | 16     | AIRGUARD       | 16  | AIRGUARD         | 16  | R9 TAC        |  |

## Channel List by Group/Zone

## List of Repeaters for the 3 Tone Selectable Zones

|    |       | UPFM Tone L | ist         |
|----|-------|-------------|-------------|
| #  | Tone  | OTF         | HMF         |
| 1  | 110.9 |             | NEWAYGO     |
| 2  | 123.0 | TRAPP HILL  | GLENNIE     |
| 3  | 131.8 | MARENISCO   | CABERFAE    |
| 4  | 136.5 | ROCKLAND    | HARRISVILLE |
| 5  | 146.2 | GIBBS       | UDELL       |
| 6  | 156.7 | KENTON      | LUZERNE     |
| 7  | 167.9 | BESSEMER    | HART        |
| 8  | 103.5 | SYLVANIA    | SILVER      |
| 9  | 100.0 |             |             |
| 10 | 107.2 |             | MALBY       |
| 11 | 114.8 |             |             |
| 12 | 127.3 | MCCK/BRH    |             |

|--|

| Central Zone |           | Description   | Hiawatha NF | Hiawatha NF Tac West | DNR Fire Mgt Upper Peninula | DNR Tac 1 | DNR Escanaba Unit | DNR Gwinn Unit | DNR Shingleton Unit | Pictured Rocks | Alger Co. Fire/EMS | Alger Co. | Alger Co. | Delta Co. Fire/EMS | Delta Co. | Schoolcraft Fire/EMS | Schoolcraft Co. | Schoolcraft Co. | all Radios |
|--------------|-----------|---------------|-------------|----------------------|-----------------------------|-----------|-------------------|----------------|---------------------|----------------|--------------------|-----------|-----------|--------------------|-----------|----------------------|-----------------|-----------------|------------|
| UPFM         | Talkgroup | Name          | HIAFIRE     | HFIREW               | FMUP                        | FMFIRE1   | FMESCAN           | <b>FMGWINN</b> | <b>DNIHSM</b>       | PIRO COM       | 02FE911            | 02SPEV1   | 02SPEV2   | 21FE911            | 21FIRE1   | 77FE911              | 77FIRE1         | 77FIRE2         | lu         |
|              |           | Zone <b>C</b> | 1           | 2                    | 3                           | 4         | 5                 | 9              | ۲                   | 8              | 6                  | 10        | 11        | 12                 | 13        | 14                   | 15              | 16              |            |

| Zone <b>B</b><br>1<br>1<br>2<br>3<br>3<br>4<br>4<br>7<br>7<br>6<br>6<br>6<br>9<br>9<br>10<br>11<br>11<br>11<br>11<br>11<br>11<br>11<br>11<br>11<br>11<br>11<br>11 | U<br>Talkgroup<br>Name<br>HIAFIRE<br>FMUP<br>FMUP<br>FMUP<br>FMUP<br>FMUP<br>FMUP<br>17FE911<br>17FE911<br>17SPEV1<br>17SPEV1<br>17SPEV1<br>17SPEV1<br>49FE911<br>49SPEV2<br>8TAC91D | FM East Zone<br>Description<br>Hiawatha NF<br>Hiawatha NF<br>Bize Mgt Upper Peninula<br>DNR Fire Mgt Upper Peninula<br>DNR Sault Unit<br>DNR Sault Unit<br>DNR Newberry Unit<br>Chippawa VFD Fire/EMS<br>Chippawa Co<br>Chippawa Co<br>Chippawa Co<br>Chippawa Co<br>Chippawa Co<br>Chippawa Co<br>Chippawa Co<br>Chippawa Co<br>Chippawa Co<br>Mackinac VFD Fire/EMS<br>Mackinac Co<br>Mackinac Co<br>Mackinac Co<br>Mackinac Co |
|----------------------------------------------------------------------------------------------------|----------------------------------------------------------------------------------------------------|----------------------------------------------------------------------------------------------------|
| 16                                                                                                    | 8TAC92D                                                                                                    | Tac Dir.                                                                                                    |
|                                                                                                    | _                                                                                                    | n All Radios                                                                                                    |

| eral Zone |           | Description | Ottawa NF | Hiawatha NF | Hiawatha NF Tac East | Hiawatha NF Tac West | Huron Manistee NF | Huron Manistee NF Tac 1 | Huron Manistee NF Tac 2 | Sleeping Bear Dunes | Sleeping Bear Dunes | Pictured Rocks | Pictured Rocks | Pictured Rocks | Pictured Rocks | BIA Admin | BIA Tac 1      | BIA Tac 2      | vll Radios |
|-----------|-----------|-------------|-----------|-------------|----------------------|----------------------|-------------------|-------------------------|-------------------------|---------------------|---------------------|----------------|----------------|----------------|----------------|-----------|----------------|----------------|------------|
| Fed       | Talkgroup | Name        | 310TAWA   | HIAFIRE     | HFIREE               | HFIREW               | <b>83USFSAD</b>   | 83USFST1                | 83USFST2                | SLBECOM             | SLBEICS             | PIROCOM        | PIRORVP        | PIROPS1        | PIROPS2        | BIAADM    | <b>BIATAC1</b> | <b>BIATAC2</b> | ln /       |
|           |           | Zone A      | 1         | 2           | 3                    | 4                    | 5                 | 9                       | 7                       | 8                   | 6                   | 10             | 11             | 12             | 13             | 14        | 15             | 16             |            |

KNG (P150) Radios

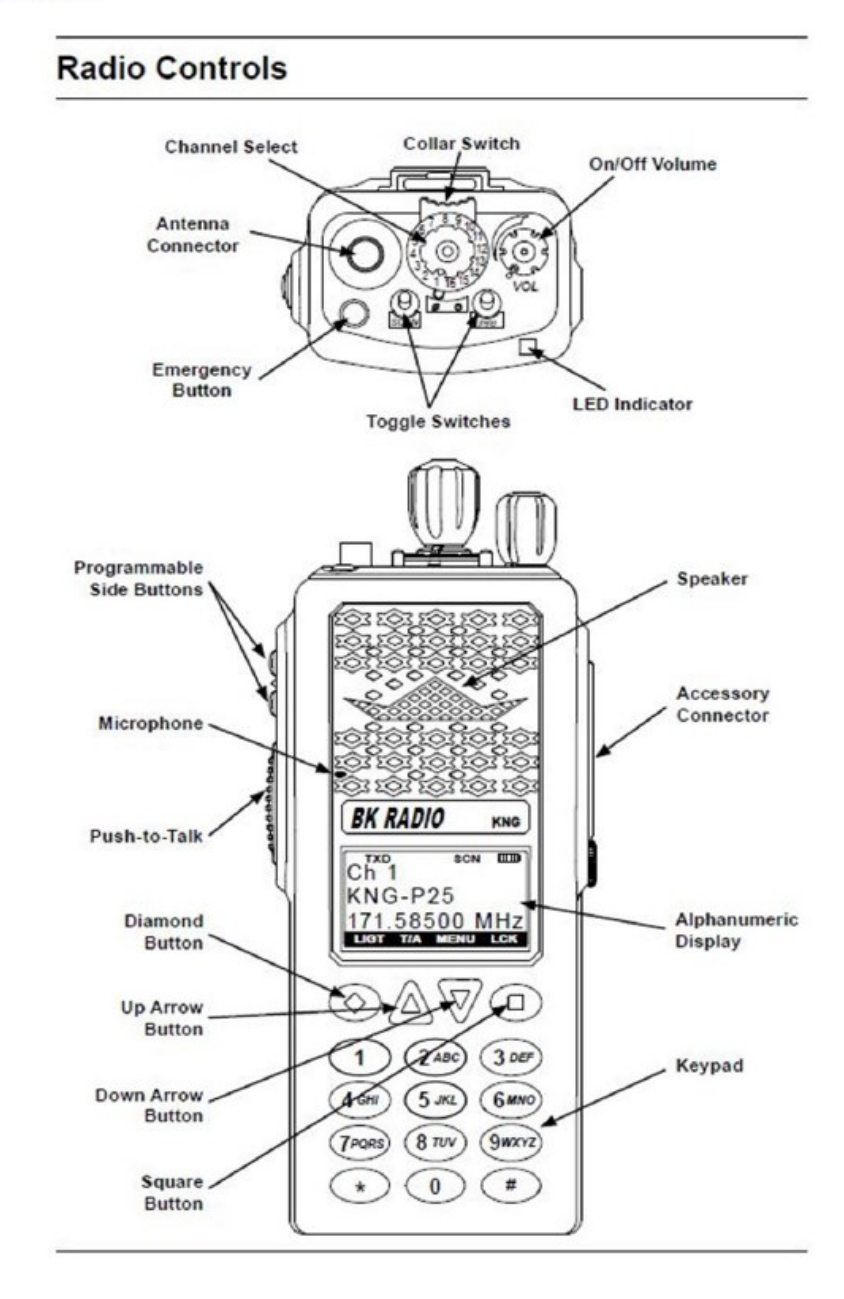

#### **KNG Handheld Radio Controls**

- <u>ON/OFF / VOLUME</u> Self-explanatory.
- <u>Toggle Switches</u> The two toggle switches on the top of the radio are for Scan and Priority.
- <u>Collar Switch</u> High and Low Power. Ø = Low Power, O = High
- Orange Button No assigned function
- <u>Top Programmable Side Button</u> Back light on/off
- Bottom Programmable Side Button Monitor
- Diamond Button Squelch Adjust
- Up Arrow Button Nuisance Channel Delete
- Down Arrow Button Menu
- <u>Square Button</u> Tx Tone Picklist (User Code Guard)

-Keypad lock - press and hold the \* to lock/unlock keypad

## **High and Low Power**

The Collar Switch controls the transmit power. During normal use this toggle should be on  $\emptyset$  "Low power." If you are having a hard time hitting the repeater you can switch to O "High power" and try again. <u>High power will drain your batteries very fast.</u>

## **Scan Functions**

The toggle labeled "Scan" is for Scan control. If you feel the need to scan multiple channels this switch should be in the down position (toward the front of the radio). This function scans all channels in the scan list. Remember, you must always monitor DIRECT while working in the field. If you are working on ALL GOV 1 or 2 you must scan channel 1 "DIRECT". To see what channels are in your scan list:

- 1. Press the button corresponding to the MENU (Down Button).
- 2. Use the Up and Down buttons to scroll to SCAN LIST, press ENT (Square Button).
- 3. Scroll through the channels using the Up/Down buttons, channels that are being scanned will show a "+" next to the name.
- 4. When you reach a channel you would like in the scan list press the +/button (Square Button).
- 5. To remove a channel press the +/- button (Square Button) on a channel showing a "+"
- 6. Press ESC (Diamond Button) until you are back to the main screen.

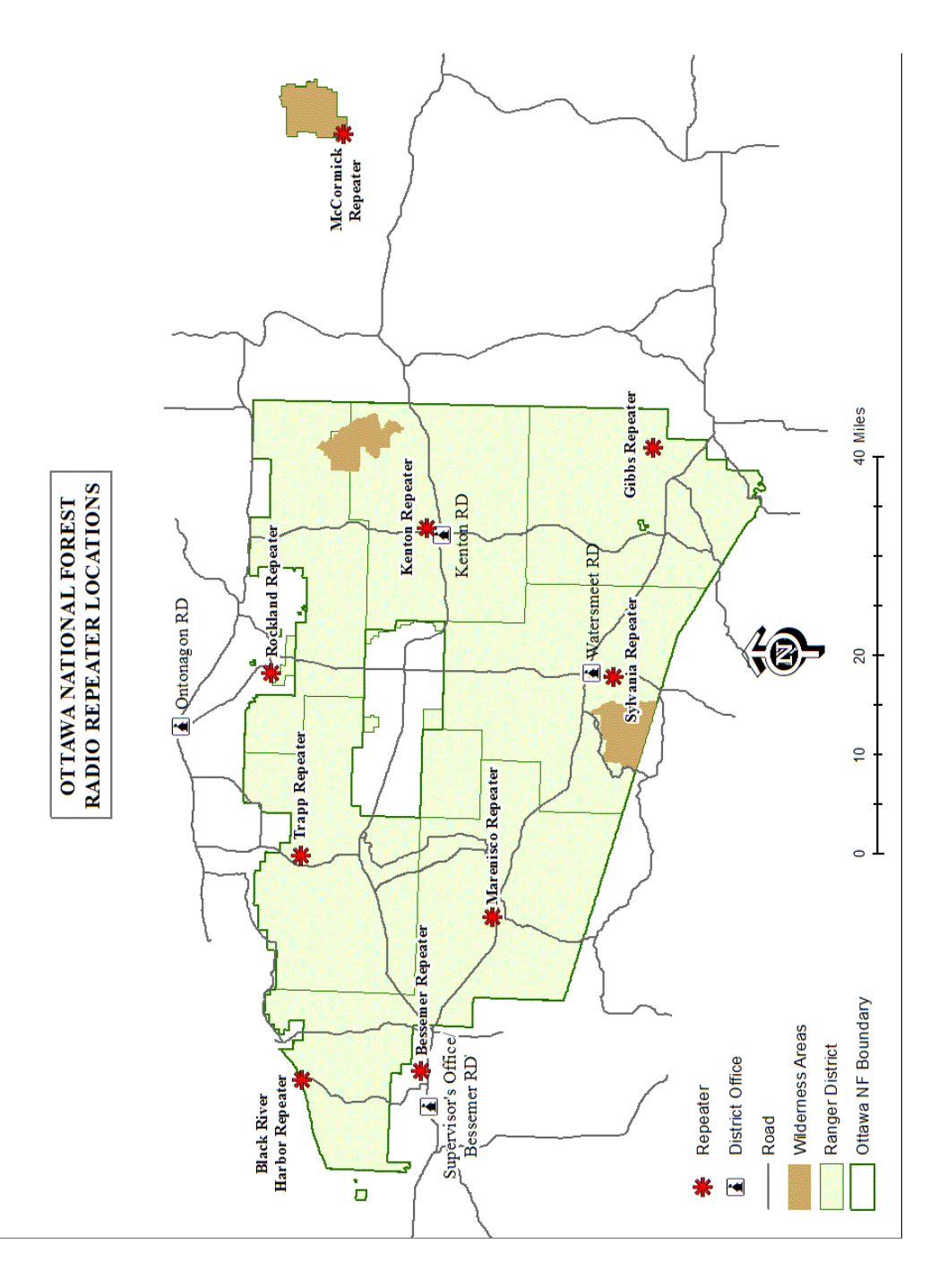

#### **Priority Channel**

The toggle labeled "PRI" is for priority control. This is the channel that will override all other channels in your scan list. "DIRECT" (channel 1) is programmed as the priority channel. If you need to change the Priority Channel;

- 1. Press the up arrow with PRI labeled above it.
- 2. Select "Priority 1" by pressing ENT (Square Button)
- 3. Select "User Per Zone"
- 4. Scroll to the desired priority channel and press ENT (Square Button)
- 5. Press ESC (Diamond Button) until you are back to the main screen

To activate Priority override, flip the toggle down (towards the front of the radio).

#### **Channel Selection**

To select channels turn the knob while looking at the display until the channel you want to use appears. This may be the name of the channel or just the channel number depending on the radio model and/or radio settings. A channel list by zone can be found on page 5.

When in the field, inter-crew communication should be kept on ALL GOV 1, ALL GOV 2, or PROJECT rather than REPEAT or DIRECT. There are also fire tactical channels (R9 TAC and TAC 1) that are to be used only during fire operations.

There are several County and State Fire channels on the radio. These channels are for fire monitoring and **<u>Emergency</u>** traffic only.

#### **Repeater Selection**

When trying to contact another person or office you may need to use a repeater. To figure out what repeater to use, look at the repeater maps at the end of this guide. All repeater within a zone are broken out by channel with the exception of zones 6, 10, and 11. The OTF fire zone (zone 6) and the 2 HMF Fire zones (zones 10 & 11) repeaters are based on the "REP" channel (channel 2 on the dial) and you select individual repeaters by using the keypad. This is known as tone selectable. If you are on the Ottawa NF, within the Watersmeet land base and you wanted to talk on the Sylvania Repeater;

- 1. Turn the knob until OTF REP reads on the display (CH 2)
- 2. Press the button corresponding to TCG (Diamond Button)
- 3. Scroll to "8 103.5" and press ENT (Square Button)

You should now be able to talk on the Sylvania repeater.

When working in an unfamiliar area it is best to check with the local district employees to find out what repeater best serves that area. Repeater maps can be found at the end of this guide.

#### **Changing Zones**

There are 12 zones (groups) programed in your radio. The zones are as follows:

| U  | PFM Zone List   |
|----|-----------------|
| 1  | HIF COM         |
| 2  | OTF COM         |
| 3  | Weather         |
| 4  | UPFM EZ         |
| 5  | UPFM CZ         |
| 6  | UPFM WZ         |
| 7  | CNNF EAST       |
| 8  | CNNF WEST       |
| 9  | MI/WI Stateline |
| 10 | HMF EAST        |
| 11 | HMF WEST        |
| 12 | Public Safety   |

If you need to change what zone (group) you are operating in;

- 1. Press the # key
- 2. Press the number of the desired Zone and press ENT (Square Button)

## **Batteries**

There are two different types of batteries that are compatible with these radios a Lithium Ion (Li-ion) rechargeable battery and the clam shell. The clam shell is a battery pack that uses 8 'AA' batteries. Always carry a minimum of one extra battery pack for your radio as the KNG clam shells rarely last more than 8-10 hours.

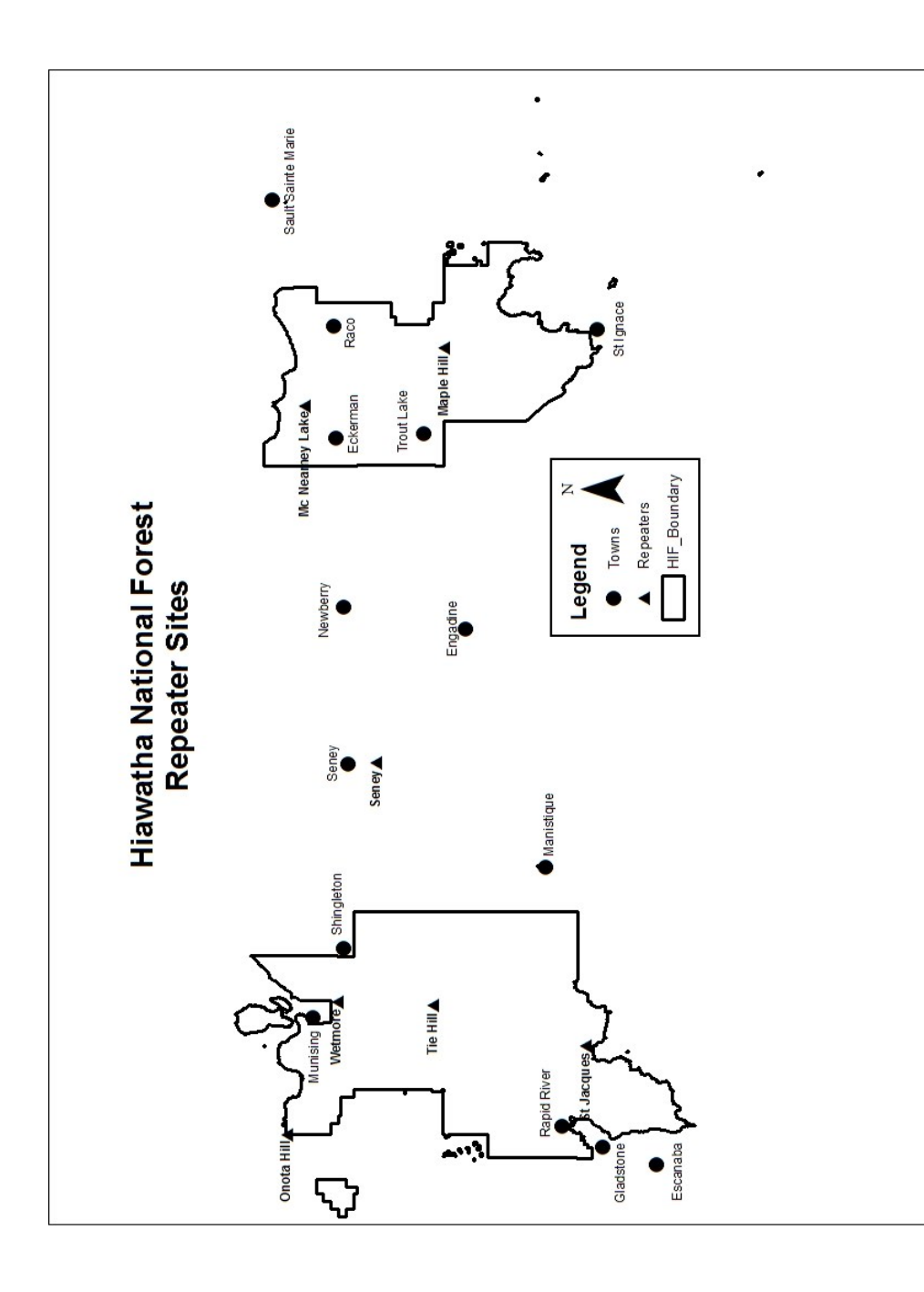

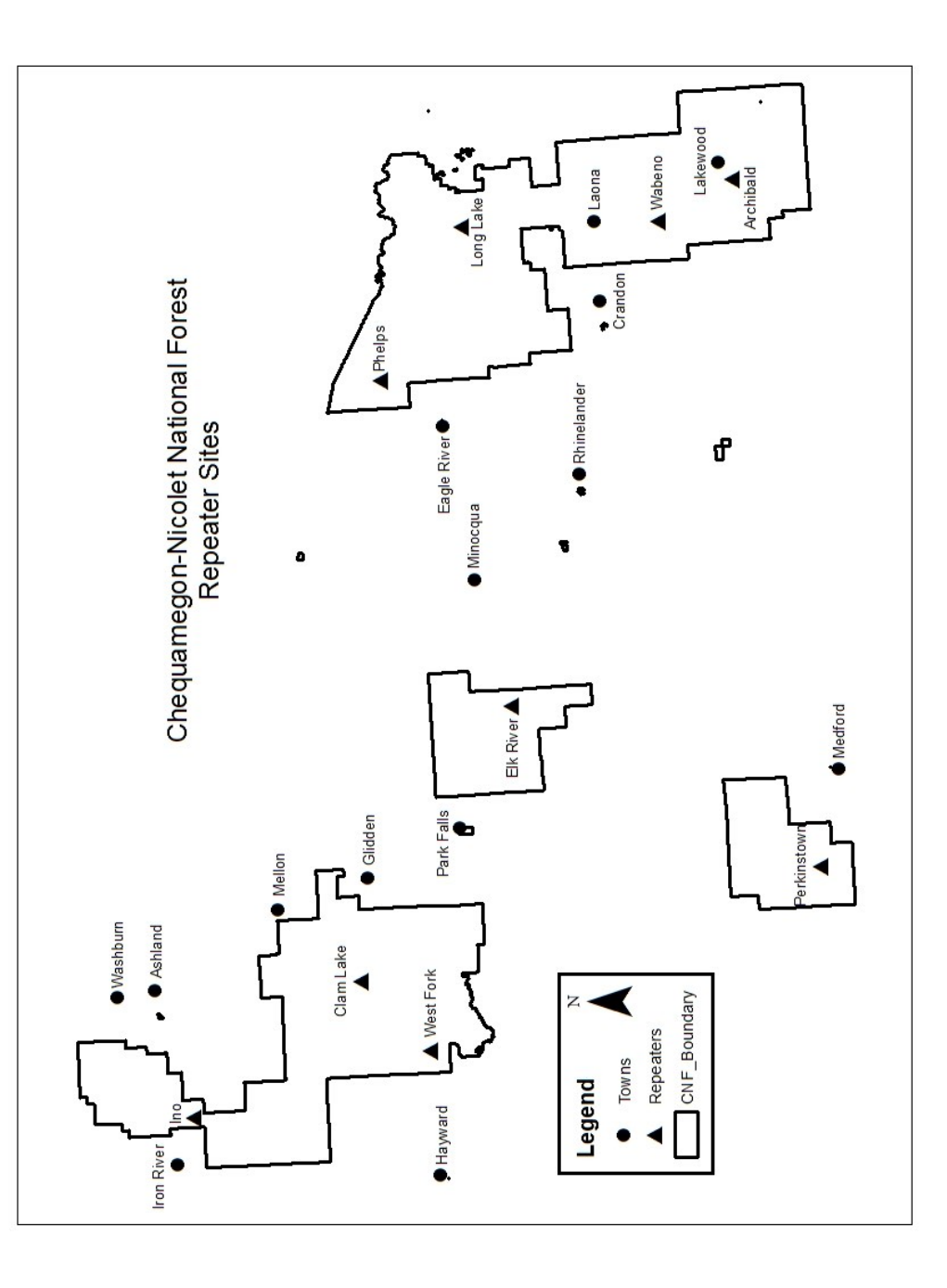

#### **Radio Controls**

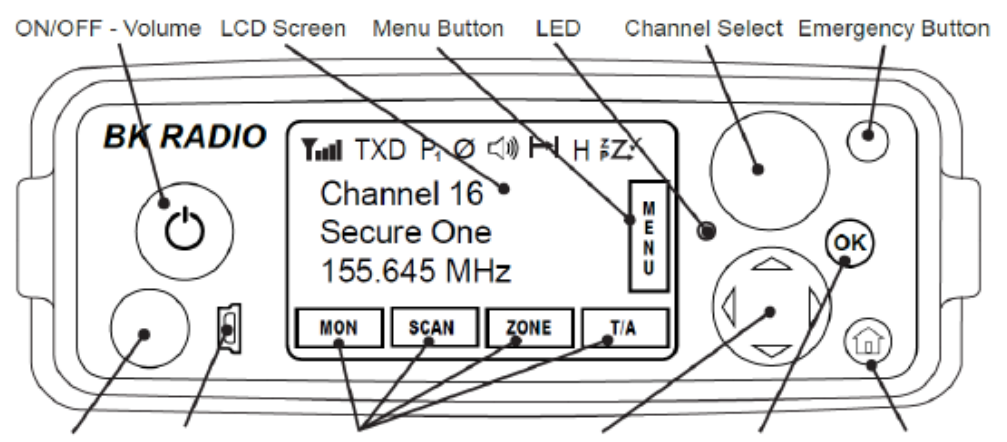

Mic Jack USB Port Programmable Buttons Menu Navigation Menu Select Home Button

KNG Mobile Smart Microphone (Not All Radios Use This Mic)

## **Microphone Controls**

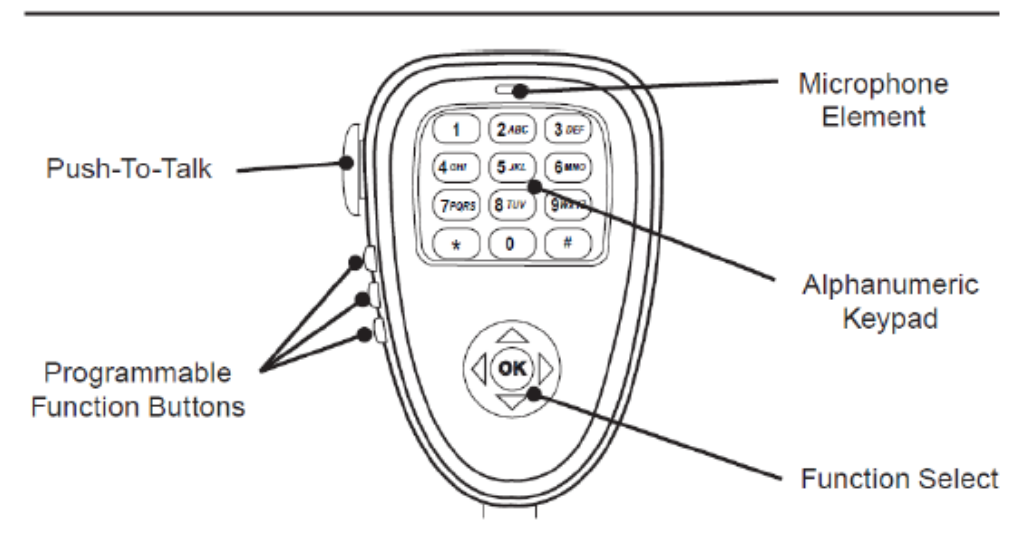

#### **KNG Mobile Radio Controls**

- <u>ON/OFF / VOLUME Knob</u> Push for on/off and turn for volume.
- <u>CH Knob</u> Channel Selector
- <u>Orange Emergency Button</u> No assigned function
- <u>OK Button</u> Used to select menu items
- Home Button Exits the menu
- <u>4 Arrows Rocker</u> Used to navigate the menu items
- <u>Menu Button (Touch Screen)</u> Enter the radio menu selections
- ZERO Button (Touch Screen) Turns Monitor on/off
- <u>PWR Button (Touch Screen)</u> Nuisance Channel Delete
- ZONE Button (Touch Screen) Menu

#### **Display Indicator Lights**

| Status Inc   | dicators                                                                        |
|--------------|---------------------------------------------------------------------------------|
| Tati         | Receiver Signal Strength                                                        |
| RXD, RXA     | Receive Digital, Receive Analog, Hold Time Active                               |
| TXD, TXA     | Transmit Digital, Transmit Analog                                               |
| н            | High Transmit Power                                                             |
| L            | Low Transmit Power                                                              |
| P1, P2       | Priority 1 Channel, Priority 2 Channel                                          |
| ø            | Selected channel is encrypted.<br>Flashing when Rx incoming signal is encrypted |
| $\checkmark$ | Scanned Channel                                                                 |
| °۲           | Channel Scan On                                                                 |
| ²۲           | Zone Scan On                                                                    |
| ₽Z           | Priority Scan On                                                                |
| ۶Z           | Dual Mode Scan On                                                               |
| H            | Repeater Talkaround Enabled                                                     |
| Ľ»)          | Monitor Mode                                                                    |
| <b>4</b> 1)) | Open Audio                                                                      |
| Ŕ            | Voice Mute Enabled                                                              |
|              |                                                                                 |

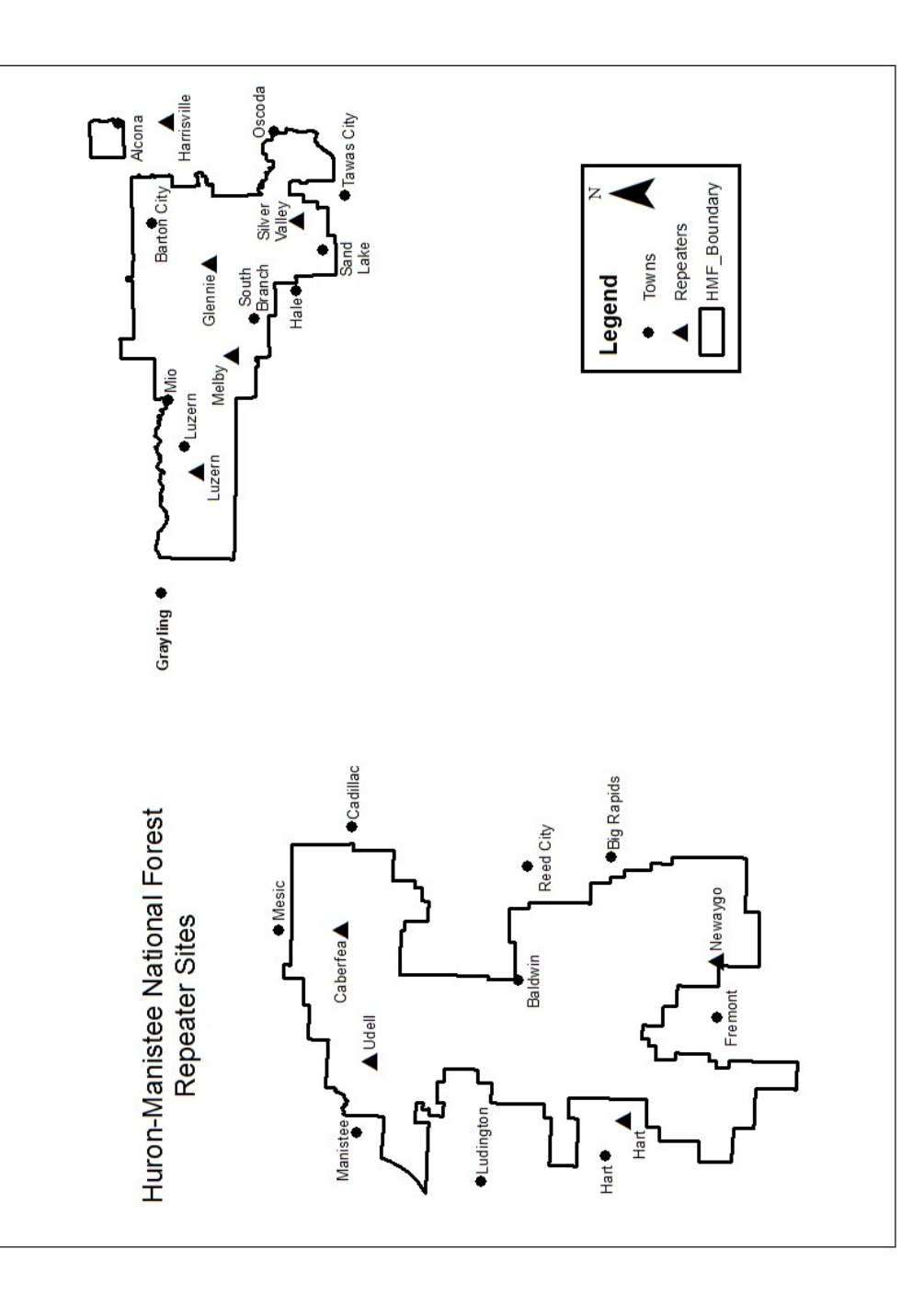

| S |
|---|
|   |

|    |               | Group 11 H | IMF WEST | FIRE     |        |       | Se                         | Selectable Tones |              |  |  |  |
|----|---------------|------------|----------|----------|--------|-------|----------------------------|------------------|--------------|--|--|--|
| Ch | Label         | Rec Freq   | Rec CG   | Tx Freq  | TxCG   | BK CG | Channe                     | i 2 Only         |              |  |  |  |
| 1  | ADMIN W DIR   | 169.925    |          | 169.925  | 110.9  | 110.9 | 1                          | 110.9            | Newaygo      |  |  |  |
| 2  | REPEATER      | 169.925    |          | 164.1375 | UTXG 2 |       | 2                          |                  |              |  |  |  |
| 3  | TAC 1         | 169.125    |          | 169.125  |        | 131.8 | 3                          | 131.8            | Caberfae     |  |  |  |
| 4  | TAC 2 R9      | 166.5625   |          | 166.5625 |        |       | 4                          |                  |              |  |  |  |
| 5  | NIFC TAC 2    | 168.200    |          | 168.200  |        | 146.2 | 5                          | 146.2            | Udell        |  |  |  |
| 6  | A/G 47 WEST   | 167.725    |          | 167.725  |        |       | 6                          |                  |              |  |  |  |
| 7  | A/G 70 EAST   | 167.950    |          | 167.950  |        | 167.9 | 7                          | 167.9            | Hart         |  |  |  |
| 8  | A/G 03 MI     | 166.6125   |          | 166.6125 |        |       | 8                          |                  |              |  |  |  |
| 9  | FLIGHT FOLLOW | 168.650    |          | 168.650  |        | 110.9 | 9                          |                  |              |  |  |  |
| 10 | V FIRE 23     | 154.295    |          | 154.295  |        |       | 10                         |                  |              |  |  |  |
| 11 | LK FIRE       | 154.430    |          | 158.955  | 118.8  | 118.8 |                            |                  |              |  |  |  |
| 12 | LK GROUND     | 154.265    |          | 154.265  |        |       | FOR ADMIN (Channel 1 Only) |                  |              |  |  |  |
| 13 | MAN FIRE      | 154.445    |          | 153.770  | 131.8  | 131.8 | 1                          | 110.9            | Admin West   |  |  |  |
| 14 | WEX FIRE      | 159.105    |          | 151.310  | 179.9  | 179.9 | 6                          | 156.7            | Admin East   |  |  |  |
| 15 | NEW FIRE      | 154.385    | 107.2    | 153.770  | 107.2  | 107.2 | "0" on                     | keypad (         | clears codes |  |  |  |
| 16 | AIRGUARD      | 168.625    |          | 168.625  | 110.9  | 110.9 |                            |                  |              |  |  |  |

|    | Group      | 12 PUBLIC | SAFETY | MUTUAL AI | D     |       |                       |
|----|------------|-----------|--------|-----------|-------|-------|-----------------------|
| Ch | Label      | Rec Freq  | Rec CG | Tx Freq   | TxCG  | BK CG | Selectable Tones      |
| 1  | VSAR16     | 155.1600  | 127.3  | 155.1600  | 127.3 | 127.3 | None used on Group 10 |
| 2  | VFIRE22    | 154.2650  |        | 154.2650  |       |       |                       |
| 3  | VFIRE24    | 154.2725  |        | 154.2725  |       |       |                       |
| 4  | VFIRE21    | 154.2800  |        | 154.2800  |       |       |                       |
| 5  | VFIRE25    | 154.2875  |        | 154.2875  |       |       |                       |
| 6  | VFIRE23    | 154.2950  |        | 154.2950  |       |       |                       |
| 7  | VFIRE26    | 154.3025  |        | 154.3025  |       |       |                       |
| 8  | VMED28     | 155.3400  |        | 155.3400  |       |       |                       |
| 9  | VMED29     | 155.3475  |        | 155.3475  |       |       |                       |
| 10 | VLAW31     | 155.4750  |        | 155.4750  |       |       |                       |
| 11 | VLAW32     | 155.4825  |        | 155.4825  |       |       |                       |
| 12 |            |           |        |           |       |       |                       |
| 13 | HIA E DIR  | 164.8250  | 123.0  | 164.8250  | 123.0 | 123.0 |                       |
| 14 | HIA W DIR  | 164.8250  | 110.9  | 164.8250  | 110.9 | 110.9 |                       |
| 15 | OTF Direct | 169.9750  |        | 169.9750  |       |       |                       |
| 16 | R9 TAC     | 166.5625  |        | 166.5625  |       |       |                       |

The button labeled "SCAN" is for Scan control. If you feel the need to scan

multiple channels this button need to be pressed and a light <sup>cZ</sup> needs to appear on top of the display. This function scans all channels in the scan list. Remember, you should always monitor DIRECT while working in the field. To see what channels are in your scan list:

- 1. Press the SCAN button.
- 2. Button will turn green to indicate scan is on.

#### **Priority Channel**

The button labeled PSCN is for priority control. This is the channel that will override all other channels in your scan list. "DIRECT" (channel 1) is programmed as the priority channel. If you need to change the Priority Channel;

- 1. Press the PSCN button.
- 2. Button will turn green to indicate priority over ride is on.

#### **Channel Selection**

To select channels turn the knob while looking at the display until the channel you want to use appears. This may be the name of the channel or just the channel number depending on the radio model and/or radio settings. When in the field, inter-crew communication should be kept on ALL GOV 1, ALL GOV 2, or PROJECT rather than REPEAT or DIRECT. There are also fire tactical channels (R9 TAC and TAC 1) that are to be used only during fire operations.

There are several County and State Fire channels on the radio. These channels are for fire monitoring and **Emergency** traffic only.

#### **Repeater Selection**

When trying to contact another person or office you may need to use a repeater. To figure out what repeater to use, look at the repeater maps at the end of this guide. All repeater within a zone are broken out by channel with the exception of zones 6, 10, and 11.

The OTF fire zone (zone 6) and the 2 HMF Fire zones (zones 10 & 11) repeaters are based on the "REP" channel (channel 2 on the dial) and you select individual repeaters by using the keypad. This is known as tone selectable. If you are on the Ottawa NF, within the Watersmeet land base and you wanted to talk on the Sylvania Repeater;

- 1. Turn the knob until OTF REP reads on the display (CH 2)
- 2. Press the TXCG button.
- 3. Use the Menu Navigation button (4 way arrows) to move up and down to "8 103.5"
- 4. Press the Enter button (where the TXCG button was) or the OK button

You should now be able to talk on the Sylvania repeater.

When working in an unfamiliar area it is best to check with the local district employees to find out what repeater best serves that area. Repeater maps can be found at the end of this guide.

|    |             | Group 9 M | I/WI STATI | ELINE    |         |       |      |           |           |
|----|-------------|-----------|------------|----------|---------|-------|------|-----------|-----------|
| Ch | Label       | Rec Freq  | Rec CG     | Tx Freq  | TxCG    | BK CG | Se   | electable | Tones     |
| 1  | MARENISCO   | 169.975   |            | 165.0125 | 131.8   | 131.8 | None | used o    | n Group 7 |
| 2  | GIBBS       | 169.975   |            | 165.0125 | 146.2   | 146.2 |      |           |           |
| 3  | SYLVANIA    | 169.975   |            | 165.0125 | 103.5   | 103.5 |      |           |           |
| 4  | PHELPS      | 170.4625  |            | 164.1500 | 110.9   | 110.9 |      |           |           |
| 5  | LONGLK      | 170.4625  |            | 164.1500 | 123.0   | 123.0 |      |           |           |
| 6  | DNR WHITE   | 151.3100  | NAC 827    | 159.3900 | NAC E11 |       |      |           | DIGITAL   |
| 7  | DNR BLUE    | 151.3550  | NAC 825    | 159.3300 | NAC D28 |       |      |           | DIGITAL   |
| 8  | DNR YELLOW  | 151.2050  | NAC 823    | 159.2550 | NAC D31 |       |      |           | DIGITAL   |
| 9  | DNR Red     | 151.4300  | 136.5      | 151.4300 | 136.5   | 136.5 |      |           |           |
| 10 | FG BLUE     | 154.2950  |            | 154.2950 | 85.4    | 85.4  |      |           |           |
| 11 | R9 TAC      | 166.5625  |            | 166.5625 |         |       |      |           |           |
| 12 | VILAS       | 154.4150  | 118.8      | 153.7700 | 127.3   | 127.3 |      |           |           |
| 13 | FLORENCE    | 155.5800  | 173.8      | 158.7900 | 107.2   | 107.2 |      |           |           |
| 14 | DNR A/G     | 170.4750  | 156.7      | 170.4750 | 156.7   | 156.7 |      |           |           |
| 15 | CNNF A/G 19 | 168.1250  |            | 168.1250 |         |       |      |           |           |
| 16 | UPFM A/G 46 | 167.700   |            | 167.700  |         |       |      |           |           |

|      |               | Group 10 | HMF EAST | FIRE     |        |       | Se                        | lectable | e Tones      |
|------|---------------|----------|----------|----------|--------|-------|---------------------------|----------|--------------|
| Ch   | Label         | Rec Freq | Rec CG   | Tx Freq  | TxCG   | BK CG | (Use                      | on Chan  | nel 2 Only)  |
| 1 /  | ADMIN E DIR   | 170.525  |          | 170.525  | 156.7  |       | 1                         |          |              |
| 2    | REPEATER      | 170.525  |          | 166.250  | UTXG 2 | 123.0 | 2                         | 123.0    | Glennie      |
| 3    | TAC 1         | 169.125  |          | 169.125  |        |       | 3                         |          |              |
| 4    | TAC 2 R9      | 166.5625 |          | 166.5625 |        | 136.5 | 4                         | 136.5    | Harrisville  |
| 5    | NIFC TAC 2    | 168.200  |          | 168.200  |        |       | 5                         |          |              |
| 6 /  | A/G 47 WEST   | 167.725  |          | 167.725  |        | 156.7 | 6                         | 156.7    | Luzerne      |
| 7    | A/G 70 EAST   | 167.950  |          | 167.950  |        |       | 7                         |          |              |
| 8 /  | A/G 03 MI     | 166.6125 |          | 166.6125 |        | 103.5 | 8                         | 103.5    | Silver       |
| 9    | FLIGHT FOLLOW | 168.650  |          |          |        | 110.9 | 9                         |          |              |
| 10   | V FIRE 23     | 154.295  |          | 154.295  |        | 107.2 | 10                        | 107.2    | Malby        |
| 11   | DNR TAC 1     | 151.325  |          | 151.325  |        |       |                           |          |              |
| 12 / | A/G 63 DNR LP | 171.425  |          | 171.425  |        |       | FOR ADMIN (Channel 1 Only |          |              |
| 13   | IOSCO CO      | 154.415  |          | 153.770  | 103.5  | 103.5 | 1                         | 110.9    | Admin West   |
| 14   | TRITOWN       | 155.385  |          | 150.790  | D125   | D125  | 6                         | 156.7    | Admin East   |
| 15   | ALCONA        | 154.145  |          | 150.775  | 107.2  | 107.2 | "0" on                    | keypad ( | clears codes |
| 16   | AIRGUARD      | 168.625  |          | 168.625  | 110.9  | 110.9 |                           |          |              |

| Changing 2 | Zones |
|------------|-------|
|------------|-------|

| Ch | Label      | Rec Freq | Rec CG | Tx Freq  | TxCG  | BK CG | Selectable Tones     |
|----|------------|----------|--------|----------|-------|-------|----------------------|
| 1  | CNNF E DIR | 170.4625 |        | 170.4625 | 110.9 | 110.9 | None used on Group 7 |
| 2  | PHELPS     | 170.4625 |        | 164.1500 | 110.9 | 110.9 |                      |
| 3  | LONGLK     | 170.4625 |        | 164.1500 | 123.0 | 123.0 |                      |
| 4  | WABENO     | 170.4625 |        | 164.1500 | 131.8 | 131.8 |                      |
| 5  | ARCHI      | 170.4625 |        | 164.1500 | 136.5 | 136.5 |                      |
| 6  | MOBRPT     | 170.4625 |        | 164.1500 | 114.8 | 114.8 |                      |
| 7  | COM 1      | 163.1000 |        | 163.1000 |       |       |                      |
| 8  | COM 2      | 168.3500 |        | 168.3500 |       |       |                      |
| 9  | TAC 1      | 168.2000 |        | 168.2000 |       |       |                      |
| 10 | R9 TAC     | 166.5625 |        | 166.5625 |       |       |                      |
| 11 | FG BLUE    | 154.2950 |        | 154.2950 | 85.4  | 85.4  |                      |
| 12 | DNR Red    | 151.4300 |        | 151.4300 | 136.5 | 136.5 |                      |
| 13 | DNR A/G    | 170.4750 | 156.7  | 170.4750 | 156.7 | 156.7 |                      |
| 14 | VILAS      | 154.4150 | 118.8  | 153.7700 | 127.3 | 127.3 |                      |
| 15 | A/G 19     | 168.1250 |        | 168.1250 |       |       |                      |
| 16 | Air Guard  | 168.6250 |        | 168.6250 | 110.9 | 110.9 |                      |

| Ch | Label      | Rec Freq | Rec CG | Tx Freq  | TxCG  | BK CG | Selectable Tones     |
|----|------------|----------|--------|----------|-------|-------|----------------------|
| 1  | CNNF W DIR | 170.4625 |        | 170.4625 | 132.0 | 132.0 | None used on Group 7 |
| 2  | INO        | 170.4625 |        | 164.1500 | 146.2 | 146.2 |                      |
| 3  | CLAMLK     | 170.4625 |        | 164.1500 | 156.7 | 156.7 |                      |
| 4  | WFORK      | 170.4625 |        | 164.1500 | 167.9 | 167.9 |                      |
| 5  | DRAPER     | 170.4625 |        | 164.1500 | 103.5 | 103.5 |                      |
| 6  | ELKCR      | 170.4625 |        | 164.1500 | 100.0 | 100.0 |                      |
| 7  | PERK       | 170.4625 |        | 164.1500 | 107.2 | 107.2 |                      |
| 8  | MOBRPT     | 170.4625 |        | 164.1500 | 114.8 | 114.8 |                      |
| 9  | COM 1      | 163.1000 |        | 163.1000 |       |       |                      |
| 10 | COM 2      | 168.3500 |        | 168.3500 |       |       |                      |
| 11 | TAC 1      | 168.2000 |        | 168.2000 |       |       |                      |
| 12 | R9 TAC     | 166.5625 |        | 166.5625 |       |       |                      |
| 13 | FG BLUE    | 154.2950 |        | 154.2950 | 85.4  | 85.4  |                      |
| 14 | DNR Red    | 151.4300 |        | 151.4300 | 136.5 | 136.5 |                      |
| 15 | A/G 16     | 169.1750 |        | 169.1750 |       |       |                      |
| 16 | Air Guard  | 168.6250 |        | 168.6250 | 110.9 | 110.9 |                      |

There are 12 zones (groups) programed in your radio. The zones are as follows:

| U  | UPFM Zone List  |  |  |  |  |  |
|----|-----------------|--|--|--|--|--|
| 1  | HIF COM         |  |  |  |  |  |
| 2  | OTF COM         |  |  |  |  |  |
| 3  | Weather         |  |  |  |  |  |
| 4  | UPFM EZ         |  |  |  |  |  |
| 5  | UPFM CZ         |  |  |  |  |  |
| 6  | UPFM WZ         |  |  |  |  |  |
| 7  | CNNF EAST       |  |  |  |  |  |
| 8  | CNNF WEST       |  |  |  |  |  |
| 9  | MI/WI Stateline |  |  |  |  |  |
| 10 | HMF EAST        |  |  |  |  |  |
| 11 | HMF WEST        |  |  |  |  |  |
| 12 | Public Safety   |  |  |  |  |  |

If you need to change what zone (group) you are operating in;

- 1. Press the ZONE button.
- 2. Use the Menu Navigation button (4 way arrows) to move up and down to the desired zone.
- 3. Press the Enter button (where the ZONE button was) or the OK button.

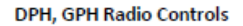

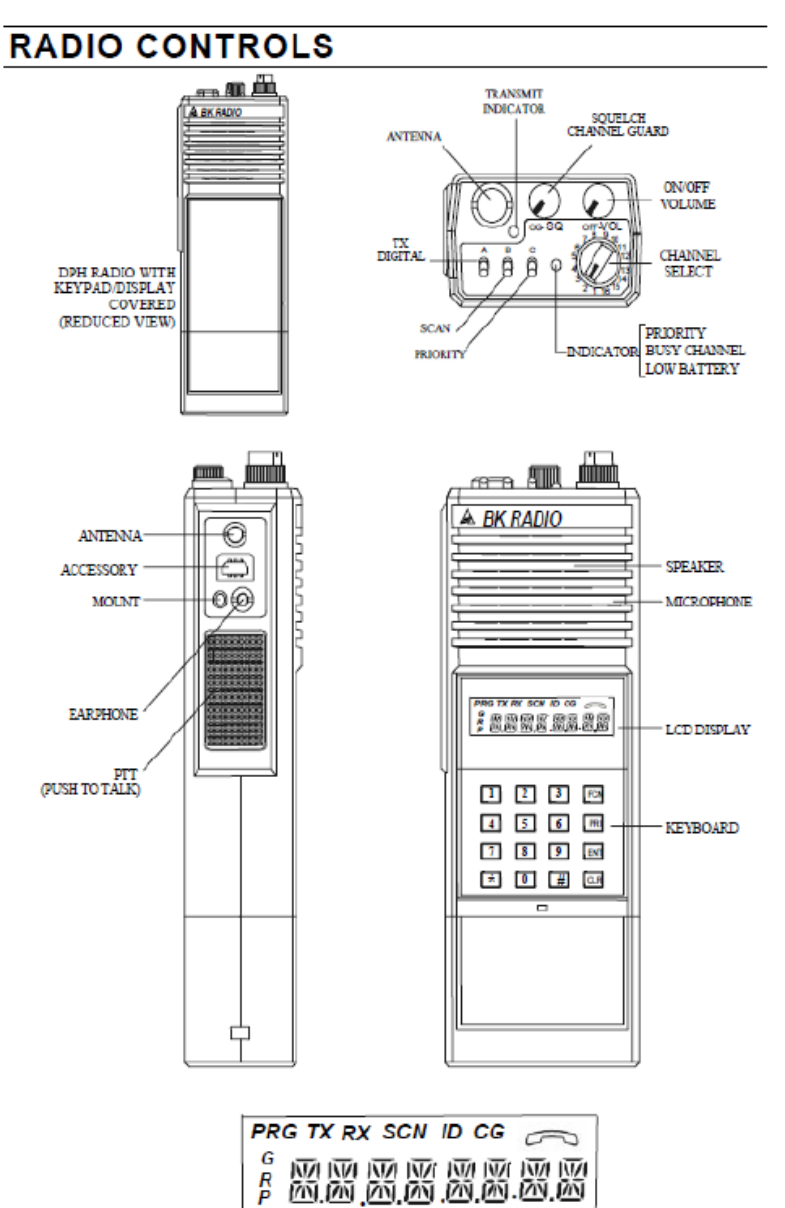

ALPHANUMERIC DISPLAY

| Ch | Label         | Rec Freq | Rec CG | Tx Freq  | TxCG  | BK CG | Se   | Selectable Tones |           |
|----|---------------|----------|--------|----------|-------|-------|------|------------------|-----------|
| 1  | HIF W DIR     | 170.150  | 110.9  | 170.150  | 110.9 | 110.9 | None | e used i         | n Group 5 |
| 2  | TIE HILL      | 170.150  | 110.9  | 164.125  | 110.9 | 110.9 |      |                  |           |
| 3  | ONOTA         | 170.150  | 110.9  | 164.125  | 131.8 | 131.8 |      |                  |           |
| 4  | ST JACQU      | 170.150  | 110.9  | 164.125  | 136.5 | 136.5 |      |                  |           |
| 5  | SENEY         | 170.150  | 110.9  | 164.125  | 146.2 | 146.2 |      |                  |           |
| 6  | WETMORE       | 170.150  | 110.9  | 164.125  | 167.9 | 167.9 |      |                  |           |
| 7  | HIF W PRJ     | 172.325  | 110.9  | 172.325  | 110.9 | 110.9 |      |                  |           |
| 8  | R9 TAC        | 166.5625 |        | 166.5625 |       |       |      |                  |           |
| 9  | VFIRE23       | 154.295  |        | 154.295  |       |       |      |                  |           |
| 10 | DNR TAC1      | 151.325  |        | 151.325  |       |       |      |                  |           |
| 11 | DNR TAC2      | 159.270  |        | 159.270  |       |       |      |                  |           |
| 12 | DNR UP A/G 33 | 171.575  |        | 171.575  |       |       |      |                  |           |
| 13 |               |          |        |          |       |       |      |                  |           |
| 14 | A/G 46        | 167.700  |        | 167.700  |       |       |      |                  |           |
| 15 | FLIGHT FOLLOW | 168.650  | 110.9  |          |       |       |      |                  |           |
| 16 | AIRGUARD      | 168.625  |        | 168.625  | 110.9 | 110.9 |      |                  |           |

|    |               | Se       | lectabl | e Tones  |       |       |      |         |             |
|----|---------------|----------|---------|----------|-------|-------|------|---------|-------------|
| Ch | Label         | Rec Freq | Rec CG  | Tx Freq  | TxCG  | BK CG | (Use | on Char | nel 2 Only) |
| 1  | OTF DIR       | 169.975  |         | 169.975  | 110.9 | 110.9 | 1    |         |             |
| 2  | OTF REP       | 169.975  |         | 165.0125 | UTXG  | 123.0 | 2    | 123.0   | TRAPP HILL  |
| 3  | ALLGOV1       | 163.7125 |         | 163.7125 |       | 131.8 | 3    | 131.8   | MARENISCO   |
| 4  | ALLGOV2       | 168.6125 |         | 168.6125 |       | 136.5 | 4    | 136.5   | ROCKLAND    |
| 5  | R9 TAC        | 166.5625 |         | 166.5625 |       | 146.2 | 5    | 146.2   | GIBBS       |
| 6  | TAC 1         | 169.125  |         | 169.125  |       | 156.7 | 6    | 156.7   | KENTON      |
| 7  | TAC 2         | 171.425  |         | 171.425  |       |       | 7    | 167.9   | BESSEMER    |
| 8  | VFIRE23       | 154.295  |         | 154.295  |       | 103.5 | 8    | 103.5   | SYLVANIA    |
| 9  |               |          |         |          |       |       | 9    |         |             |
| 10 |               |          |         |          |       |       | 10   |         |             |
| 11 | DNR TAC1      | 151.325  |         | 151.325  |       |       | 11   |         |             |
| 12 | DNR TAC2      | 159.270  |         | 159.270  |       | 127.3 | 12   | 127.3   | MCCK/BRH    |
| 13 | DNR UP A/G 33 | 171.575  |         | 171.575  |       |       |      |         |             |
| 14 | A/G 46        | 167.700  |         | 167.700  |       |       |      |         |             |
| 15 | FLIGHT FOLLOW | 168.650  | 110.9   |          |       |       |      |         |             |
| 16 | AIRGUARD      | 168.625  |         | 168.625  | 110.9 | 110.9 |      |         |             |

|    | Group 3 WX |          |        |          |       |       |      |          |           |
|----|------------|----------|--------|----------|-------|-------|------|----------|-----------|
| Ch | Label      | Rec Freq | Rec CG | Tx Freq  | TxCG  | BK CG | Se   | lectable | e Tones   |
| 1  | WX 1       | 162.400  |        |          |       |       | None | used o   | n Group 3 |
| 2  | WX 2       | 162.425  |        |          |       |       |      |          |           |
| 3  | WX 3       | 162.450  |        |          |       |       |      |          |           |
| 4  | WX 4       | 162.475  |        |          |       |       |      |          |           |
| 5  | WX 5       | 162.500  |        |          |       |       |      |          |           |
| 6  | WX 6       | 162.525  |        |          |       |       |      |          |           |
| 7  | WX 7       | 162.550  |        |          |       |       |      |          |           |
| 8  | HIF E DIR  | 170.150  | 123.0  | 170.150  | 123.0 | 123.0 |      |          |           |
| 9  | HIF W DIR  | 170.150  | 110.9  | 170.150  | 110.9 | 110.9 |      |          |           |
| 9  | OTF DIR    | 169.9750 |        | 169.9750 | 110.9 | 110.9 |      |          |           |
| 10 | R9 TAC     | 166.5625 |        | 166.5625 |       |       |      |          |           |
| 11 |            |          |        |          |       |       |      |          |           |
| 12 |            |          |        |          |       |       |      |          |           |
| 13 |            |          |        |          |       |       |      |          |           |
| 15 |            |          |        |          |       |       |      |          |           |
| 16 |            |          |        |          |       |       |      |          |           |

| Ch | Label         | Rec Freq | Rec CG | Tx Freq  | TxCG  | BK CG | Selectable Tones     |
|----|---------------|----------|--------|----------|-------|-------|----------------------|
| 1  | HIF E DIR     | 170.150  | 123.0  | 170.150  | 123.0 | 123.0 | None used on Group 4 |
| 2  | MAPLE HILL    | 170.150  | 123.0  | 164.125  | 123.0 | 123.0 |                      |
| 3  | MCNEARNEY     | 170.150  | 123.0  | 164.125  | 156.7 | 156.7 |                      |
| 4  | SENEY         | 170.150  | 110.9  | 164.125  | 146.2 | 146.2 |                      |
| 5  | HIF E PRJ     | 172.325  | 123.0  | 172.325  | 123.0 | 123.0 |                      |
| 6  | R9 TAC        | 166.5625 |        | 166.5625 |       |       |                      |
| 7  | VFIRE23       | 154.295  |        | 154.295  |       |       |                      |
| 8  | 49 STRAITS    | 155.490  | 203.5  | 158.850  | 203.5 | 203.5 |                      |
| 9  | 49 CLARK      | 154.040  |        | 158.940  | 127.3 | 127.3 |                      |
| 10 | 17 MAIN M     | 155.31   | 127.3  | 154.950  | 127.3 | 127.3 |                      |
| 11 | 17 OES        | 155.775  |        | 155.775  | 127.3 | 127.3 |                      |
| 12 | DNR TAC1      | 151.325  |        | 151.325  |       |       |                      |
| 13 | DNR TAC2      | 159.270  |        | 159.270  |       |       |                      |
| 14 | DNR UP A/G 33 | 171.575  |        | 171.575  |       |       |                      |
| 15 | A/G 46        | 167.700  |        | 167.700  |       |       |                      |
| 16 | AIRGUARD      | 168.625  |        | 168.625  | 110.9 | 110.9 |                      |

#### **DPH Handheld Radio Controls**

<u>Toggle switches</u> – The three toggle switches on the top of the radio are for Hi/Lo Power, Scan, and Priority.

<u>"CG-SQ" knob</u> – To set the squelch turn the knob counter-clockwise until it makes noise. Then turn it clockwise and stop right after the noise stops.

<u>ON/OFF / VOLUME</u> – Self-explanatory. <u>Top Switch Functions</u> -

A = low power (back), high power (forward)

B = Scan on (back), scan off (forward)

C = Priority on (back), priority off (forward)

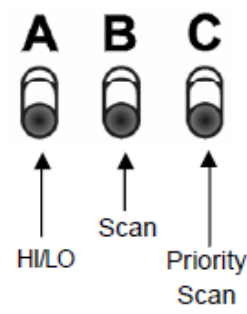

#### **High and Low Power**

The toggle labeled Hi/Low controls the transmit power. During normal use this toggle should be on Low power which is towards the back of the radio. If you are having a hard time hitting the repeater you can switch to High power and try again. <u>High power will drain your batteries very fast.</u>

#### **Scan Functions**

The toggle labeled SCAN is for Scan control. If you feel the need to scan multiple channels this switch should be in the up position (toward the back of the radio). This function scans all channels in the scan list. Remember, you must always monitor DIRECT while working in the field. If you are working on ALL GOV 1 or 2 you must scan channel 1 "DIRECT". To see what channels are in your scan list put both the SCAN and PRI toggles in the down position (towards the front of the radio). If the channel is being scanned there will be a small "SCN" above the channel name or number. If the channel you want to scan doesn't appear press ENT on the keypad and it should now appear. If you don't want a channel in the scan list press CLR on the keypad and it will be taken out of the scan list. Do this on every channel and your scan list will be set.

#### **Editing your Priority Channel**

The toggle labeled PRI is for your priority override channel. This is the channel that will override all other channels in your scan list. "DIRECT" (channel 1) is programmed as the priority channel. If you need to change the Priority Channel go to the channel you want and press the "PRI" button on the keypad. To activate Priority override, flip the toggle up (towards the back of the radio).

#### **Channel Selection**

To select channels turn the knob while looking at the display until the channel you want to use appears. This may be the name of the channel or just the channel number depending on the radio model and/or radio settings.

When in the field, inter-crew communication should be kept on ALL GOV 1, ALL GOV 2, or PROJECT rather than REPEAT or DIRECT. There are also fire tactical channels (R9 TAC and TAC 1) that are to be used only during fire operations.

There are several County and State Fire channels on the radio. These channels are for fire monitoring and Emergency traffic only.

#### **Using Repeaters**

When trying to contact another person or office you may need to use a repeater. To figure out what repeater to use, look at the repeater maps at the end of this guide. All repeater within a group are broken out by channel with the exception of groups 6, 10, and 11. The OTF fire group (group 6) and the 2 HMF Fire groups (groups 10 & 11) repeaters are based on the "REP" channel (channel 2 on the dial) and you select individual repeaters by using the keypad. This is known as tone selectable. If you are on the Watersmeet land base and you wanted to talk on the Sylvania Repeater;

- 1. Turn the knob until OTF REP reads on the display (CH 2)
- 2. Move the SCAN and PRI toggles on the top of the radio to the front of the radio.
- 3. Press the button corresponding to TCG, #8 on the keypad. You should now be able to talk on the Sylvania repeater.

When working in an unfamiliar area it is best to check with the local district employees to find out what repeater best serves that area. Repeater maps can be found at the end of this guide.

|    | Upper Peninsula Fire Management |          |         |          |       |       |                      |  |
|----|---------------------------------|----------|---------|----------|-------|-------|----------------------|--|
|    |                                 | Group 1  | HIF COM | ION      |       |       | 07/22/2019           |  |
| Ch | Label                           | Rec Freq | Rec CG  | Tx Freq  | TxCG  | BK CG | Selectable Tones     |  |
| 1  | HIF W DIR                       | 170.150  | 110.9   | 170.150  | 110.9 | 110.9 | None used on Group 1 |  |
| 2  | TIE HILL                        | 170.150  | 110.9   | 164.125  | 110.9 | 110.9 |                      |  |
| 3  | ONOTA                           | 170.150  | 110.9   | 164.125  | 131.8 | 131.8 |                      |  |
| 4  | ST JACQU                        | 170.150  | 110.9   | 164.125  | 136.5 | 136.5 |                      |  |
| 5  | SENEY                           | 170.150  | 110.9   | 164.125  | 146.2 | 146.2 |                      |  |
| 6  | WETMORE                         | 170.150  | 110.9   | 164.125  | 167.9 | 167.9 |                      |  |
| 7  | HIF W PRJ                       | 172.325  | 110.9   | 172.325  | 110.9 | 110.9 |                      |  |
| 8  | HIF E DIR                       | 170.150  | 123.0   | 170.150  | 123.0 | 123.0 |                      |  |
| 9  | MAPLE HILL                      | 170.150  | 123.0   | 164.125  | 123.0 | 123.0 |                      |  |
| 10 | MCNEARNEY                       | 170.150  | 123.0   | 164.125  | 156.7 | 156.7 |                      |  |
| 11 | HIF E PRJ                       | 172.325  | 123.0   | 172.325  | 123.0 | 123.0 |                      |  |
| 12 | R9 TAC                          | 166.5625 |         | 166.5625 |       |       |                      |  |
| 13 | V FIRE 23                       | 154.295  |         | 154.295  |       |       |                      |  |
| 14 | SENEY DIR                       | 164.625  | 136.5   | 164.625  | 136.5 | 136.5 |                      |  |
| 15 | A/G 46                          | 167.700  |         | 167.700  |       |       |                      |  |
| 16 | AIRGUARD                        | 168.625  |         | 168.625  | 110.9 | 110.9 |                      |  |

| Ch | Label      | Rec Freq | Rec CG | Tx Freq  | TxCG  | BK CG | Selec   | table Tones   |
|----|------------|----------|--------|----------|-------|-------|---------|---------------|
| 1  | OTF DIR    | 169.975  |        | 169.975  | 110.9 | 110.9 | None us | ed on Group 2 |
| 2  | TRAPP HILL | 169.975  |        | 165.0125 | 123.0 | 123.0 |         |               |
| 3  | MARENISCO  | 169.975  |        | 165.0125 | 131.8 | 131.8 |         |               |
| 4  | ROCKLAND   | 169.975  |        | 165.0125 | 136.5 | 136.5 |         |               |
| 5  | GIBBS      | 169.975  |        | 165.0125 | 146.2 | 146.2 |         |               |
| 6  | MCMK/BRH   | 169.975  |        | 165.0125 | 127.3 | 127.3 |         |               |
| 7  | KENTON     | 169.975  |        | 165.0125 | 156.7 | 156.7 |         |               |
| 8  | SYLVANIA   | 169.975  |        | 165.0125 | 103.5 | 103.5 |         |               |
| 9  | BESSEMER   | 169.975  |        | 165.0125 | 167.9 | 167.9 |         |               |
| 10 | ALLGOV1    | 163.7125 |        | 163.7125 |       |       |         |               |
| 11 | ALLGOV2    | 168.6125 |        | 168.6125 |       |       |         |               |
| 12 | R9 TAC     | 166.5625 |        | 166.5625 |       |       |         |               |
| 13 | V FIRE 23  | 154.295  |        | 154.295  |       |       |         |               |
| 14 | DNR TAC1   | 151.325  |        | 151.325  |       |       |         |               |
| 15 | A/G 46     | 167.700  |        | 167.700  |       |       |         |               |
| 16 | AIRGUARD   | 168.625  |        | 168.625  | 110.9 | 110.9 |         |               |

- 1. Turn the knob until OTF REP reads on the display (CH 2)
- 2. Ensure that SCN and PRI are off (no lights appear above the buttons on the display).
- 3. Press the button corresponding to TCG, 8 on the keypad. You should now be able to talk on the Sylvania repeater.

When working in an unfamiliar area it is best to check with the local district employees to find out what repeater best serves that area. Repeater maps can be found at the end of this guide.

## **Changing Groups**

If you need to change what group you are operating in, press the GRP button and key in the two digit group number, i.e. "2" for the OTF COMMON group. Wait for the display to switch back to normal. The CH knob may also be used to change groups after the GRP button has been pressed.

| U  | PFM Zone List   |
|----|-----------------|
| 1  | HIF COM         |
| 2  | OTF COM         |
| 3  | Weather         |
| 4  | UPFM EZ         |
| 5  | UPFM CZ         |
| 6  | UPFM WZ         |
| 7  | CNNF EAST       |
| 8  | CNNF WEST       |
| 9  | MI/WI Stateline |
| 10 | HMF EAST        |
| 11 | HMF WEST        |
| 12 | Public Safety   |

## **Changing Groups**

If you need to change what group you are operating in switch all three toggles to the down position (towards the front of the radio). Press the # button and key in the two digit group number, i.e. "02" for the OTF COMMON group. Wait for the display to switch back to normal and move all toggles back to the up position (towards the back of the radio).

| U  | UPFM Zone List  |  |  |  |  |  |
|----|-----------------|--|--|--|--|--|
| 1  | HIF COM         |  |  |  |  |  |
| 2  | OTF COM         |  |  |  |  |  |
| 3  | Weather         |  |  |  |  |  |
| 4  | UPFM EZ         |  |  |  |  |  |
| 5  | UPFM CZ         |  |  |  |  |  |
| 6  | UPFM WZ         |  |  |  |  |  |
| 7  | CNNF EAST       |  |  |  |  |  |
| 8  | CNNF WEST       |  |  |  |  |  |
| 9  | MI/WI Stateline |  |  |  |  |  |
| 10 | HMF EAST        |  |  |  |  |  |
| 11 | HMF WEST        |  |  |  |  |  |
| 12 | Public Safety   |  |  |  |  |  |

#### **Batteries**

There are three different types of batteries that are compatible with these radios. Most common are the NiCad rechargeable batteries. These batteries are nice but if they are not properly maintained they will lose power at a faster rate as time goes on. Recently a Lithium Ion (Li-ion) rechargeable battery has been introduced to the market. They are supposed to last longer between recharges and be less susceptible to creating a memory. Third is the 'AA' clam shell, this is a battery pack that uses 9 'AA' batteries. **Do not use a 10 'AA' battery clam shell if you find one.** Always carry a minimum of one extra battery pack for your radio.

## RADIO CONTROLS

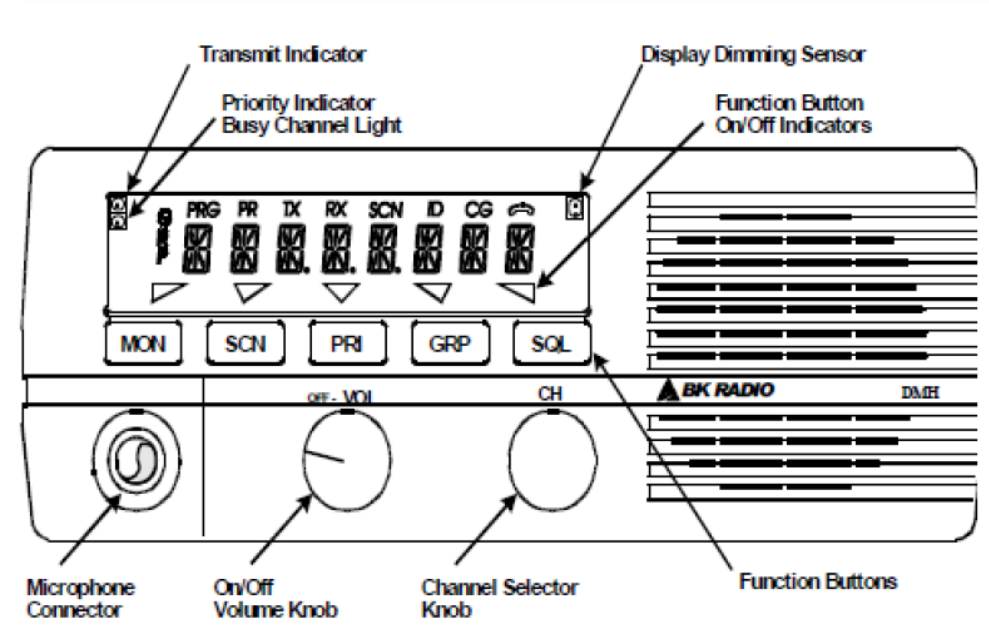

#### **DPH Mobile Radio Controls**

- ON/OFF / VOLUME Knob Push for on/off and turn for volume.
- <u>CH Knob</u> Channel Selector
- MON Button Turns Monitor on/off
- <u>SCN Button</u> Scan on/off
- <u>PRI Button</u> Priority on/off
- <u>GRP Button</u> Group select
- <u>SQL Button</u> Squelch adjust

#### **Scan Functions**

The toggle labeled SCN is for Scan control. If you feel the need to scan multiple channels, press the SCN button on the radio and ensure the light above the button on the display is illuminated. This function scans all channels in the scan list.

Remember, you must always monitor DIRECT while working in the field. If you are working on ALL GOV 1 or 2 you must scan channel 1 "DIRECT". To see what channels are in your scan list, turn off both the SCN and PRI (no light above the buttons). If the channel is being scanned there will be a small SCN above the channel name or number. If the channel you want to scan doesn't appear press and hold SCN button until SCN appears at the top of the display. If you don't want a channel in the scan list press and hold SCN until SCN disappears from the display. Do this on every channel and your scan list will be set.

#### **Editing your Priority Channel**

The toggle labeled PRI is for your priority override channel. This is the channel that will override all other channels in your scan list. "DIRECT" (channel 1) is programmed as the priority channel. If you need to change the Priority Channel, turn off both the SCN and PRI (no light above the buttons). Then go to the channel you want and press and hold the PRI button until PRI appears on the display. To activate Priority override, press the PRI button on the keypad and ensure the light above the button on the display is illuminated.

#### **Channel Selection**

To select channels turn the knob while looking at the display until the channel you want to use appears on the display. This may be the name of the channel or just the channel number depending on the radio model and/or radio settings.

When in the field, inter-crew communication should be kept on ALL GOV 1, ALL GOV 2, or PROJECT rather than REPEAT or DIRECT. There are also fire tactical channels (R9 TAC and TAC 1) that are to be used only during fire operations.

There are several County and State Fire channels on the radio. These channels are for fire monitoring and Emergency traffic only.

#### **Using Repeaters**

When trying to contact another person or office you may need to use a repeater. To figure out what repeater to use, look at the repeater maps at the end of this guide. All repeater within a group are broken out by channel with the exception of groups 6, 10, and 11. The OTF fire group (group 6) and the 2 HMF Fire groups (groups 10 & 11) repeaters are based on the REP channel (channel 2 on the dial) and you select individual repeaters by using the keypad. This is known as tone selectable. If you are on the Watersmeet land base and you wanted to talk on the Sylvania Repeater;